# HowTo Installer eGroupWare 1.2 sur SME Serveur 7.0

Auteur: Stéphane Gauvin, sgauvin@serviceinfosg.com Contribution: N/A Version supportée: SME Serveur 7.0 License: GPL Dernière Mise à jour: 18/03/2006

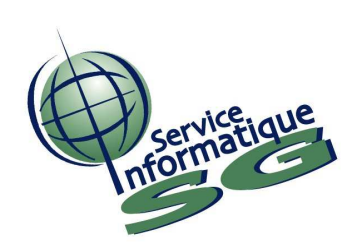

**Problème:** Installer eGroupWare 1.2 sur un serveur SME 7.0 **Solution:** Suivre ce How To !

#### ÉTAPE 1:

## Télécharger et extraire les fichiers d'eGroupWare dans le répertoire egroupware sur votre disque dur

Voici les liens :

Logiciel eGroupWare : http://ovh.dl.sourceforge.net/sourceforge/egroupware/eGroupWare-1.2RC7-1.tar.gz Contribs eGroupWare : http://ovh.dl.sourceforge.net/sourceforge/egroupware/eGroupWare-contrib-1.2RC7-1.tar.gz

Note : Dé zipper les deux fichiers dans le même répertoire pour ne créer qu'un répertoire egroupware...

#### ÉTAPE 2:

Dans Server-Manager de votre SME, créer une I-bays nommé egroupware avec les options suivantes :

| 🥹 SME Server laboria.serv                                                                                                    | iceinfosg.com - Mozilla Firefox                                                                                                    | 💷 🗗 🔀                                                                                                    |
|----------------------------------------------------------------------------------------------------|----------------------------------------------------------------------------------------------------|----------------------------------------------------------------------------------------------------|
| Eichier Edition Affichage All                                                                                                    | erà <u>M</u> arque-pages Ou <u>ț</u> ils <u>?</u>                                                                                                    |                                                                                                    |
| 😧 • 🕘 • 🚱 🗽 📢                                                                                                    | https://laboria/server-manager                                                                                                    | <mark>∂</mark> ⊻ () ∝ C,                                                                                                    |
| 📄 Hotmail 📄 Windows Media (                                                                                                    | 📎 Dernières nouvelles 🛛 🕲 SourceForge.net: Files 📋 Accé                                                                                                    | esD Affaires 📋 AccèsD 🧲 Service Informatique 🜌 TELUS Mobilité Message                                                                                                    |
| 🕤 SME Serve                                                                                                    | ir                                                                                                    |                                                                                                    |
| admin@laboria.serviceinfo                                                                                                    | osg.com                                                                                                    |                                                                                                    |
| Collaboration<br>Utilisateurs<br>Groupes<br>Quotas<br>Pseudonymes<br>I-bays                                                                                                    | Gestion des i-bays     Créer ou modifier une i-bay     Le nom de l'i-bay doit contenir uniquement des     commencer par une minuscule. Par exemple., "     Leblanc" ni "BustPartner". Le nom ne peut cont | lettres minuscules, des chiffres, des traits d'union, des points, des traits de soulignement et<br>johnson", "intra" et "cust3.prj12" sont tous des noms valides, mais pas "3amis", "Pierre<br>enir que 12 caractères. |
| Administration                                                                                                    | Nom de l'i-bay                                                                                                    | egroupware                                                                                                    |
| Backup2<br>Sme7admin<br>Sauvegarde et<br>restauration<br>Fichiers journaux<br>Journaux de messagerie<br>Arrêt et redémarrage                                                                                                    | Description<br>Groupe propriétaire<br>Accès authentifié par le partage de<br>fichiers ou le protocole FTP<br>Accès public par le Web ou le protocole                                                      | eGroupWare Everyone Écriture=Groupe Tout Internet (aucun mot de passe requis)                                                                                                    |
| <b>Sécurité</b><br>Accès à distance<br>Réseaux locaux<br>Renvoi de port<br>Services Proxy                                                                                                    | Exécution de contenu dynamique (CGI,<br>PHP, SSI)                                                                                                    | Activé                                                                                                    |
| Configuration<br>Mise à jour logicielle<br>Date et heure<br>Groupe de travail<br>Annuaire LDAP<br>Imprimantes<br>Noms d'hôte et adresses<br>Domaines<br>Messagerie électronique<br>Antivirus (ClamAV)<br>Rappel de la configuration | SME Server 7.0pre4<br>Copyright 1999-2006 Mitel Corporation<br>Tous droits réservés,                                                                                                    |                                                                                                    |
| Divers<br>Support technique et<br>Terminé                                                                                                    | <u></u>                                                                                                    | laboria 🗿                                                                                                    |

#### ÉTAPE 3:

### Ensuite copier le <u>contenu</u> du répertoire egroupware dans /home/esmith/files/ibays/egroupware/html (avec WinSCP)

Téléchargement de WinSCP : http://winscp.net/download/winscp380setupintl.exe

#### ÉTAPE 4:

# À l'aide de PuTTY, créer une connexion sur le port 22 (SSH) avec l'usager root

Téléchargement de PuTTY : http://the.earth.li/~sgtatham/putty/latest/x86/putty-0.58-installer.exe

#### ÉTAPE 5:

## Création des répertoires nécessaires et de leur droits avec PuTTY pour eGroupWare :

[root@laboria ~]#mkdir /home/e-smith/files/ibays/egroupware/files/tmp [root@laboria ~]#mkdir /home/e-smith/files/ibays/egroupware/files/backup [root@laboria ~]#chown www:www /home/esmith/files/ibays/egroupware/files/tmp [root@laboria ~]#chown www:www /home/esmith/files/ibays/egroupware/files/backup [root@laboria ~]#chown -R www:www /home/esmith/files/ibays/egroupware/html/fudforum

ÉTAPE 6:

#### Modification du fichier PHP.INI pour le bon fonctionnement avec eGroupWare :

[root@laboria ~]#mkdir –p /etc/e-smith/templates-custom/etc/php.ini [root@laboria ~]#pico /etc/e-smith/templates-custom/etc/php.ini/30mbstring

Texte à inclure dans le fichier 30mbsting :

mbstring.func\_overload = 7

Ensuite sauvegarder le fichier...

## **Exporter les modifications dans le fichier PHP.INI et redémmarage du service http :**

[root@laboria ~]#/sbin/e-smith/expand-template /etc/php.ini [root@laboria ~]#service httpd-e-smith restart

ÉTAPE 7:

### Installation des LOG pour PERL :

[root@laboria ~]# pear install log

ÉTAPE 8:

## Lancer l'installation de eGroupWare:

http://www.yourserver.com/egroupware/setup ou http://adresse IP du serveur/egroupware/setup

### Choisir votre langue favorite !

| r <u>E</u> dition Affichage | Aller à <u>M</u> arque-pages Outils <u>?</u>                                                         | Kennel                                     |
|-----------------------------|----------------------------------------------------------------------------------------------------|--------------------------------------------|
| • 🔿 • 🐼 🛛                   |                                                                                                    |                                            |
|                             |                                                                                                    |                                            |
| tmail 📋 Windows Me          | dia ( Dernières nouvelles 🐧 SourceForge.net: Files 📋 AccèsD Affaires 📋 AccèsD 🗲 Service Informatique | e 🚾 TELUS Mobilité Message                 |
| -                           |                                                                                                    |                                            |
|                             |                                                                                                    |                                            |
| E Groupwa                   | are                                                                                                  |                                            |
|                             |                                                                                                    |                                            |
| Setup Main Men              | u Cetup                                                                                              |                                            |
| Back to user login          | Setup                                                                                                |                                            |
| Check installation          |                                                                                                    |                                            |
| Setup Main Menu             | Welcome to the eGrounWare Installation                                                               |                                            |
| Logout                      |                                                                                                    | ·                                          |
|                             | Please Select your language Français                                                                 |                                            |
|                             | The first step in installing eGroupWare is to ensure your environment has the necessary              | settings to correctly run the application. |
|                             | We will now run a ceries of tests, which may take a few minutes. Click the link below to r           | roceed                                     |
|                             | we will now full a series of tests, which finally take a few finitutes. Click the link below to p    | noceeu.                                    |
|                             | Run installation tests                                                                               |                                            |
|                             | Skip the installation tests (not recommended)                                                        |                                            |
|                             |                                                                                                    |                                            |
|                             |                                                                                                    |                                            |
|                             | e GroupWare version                                                                                  |                                            |
|                             |                                                                                                    |                                            |
|                             |                                                                                                    |                                            |
|                             |                                                                                                    |                                            |
|                             |                                                                                                    |                                            |
|                             |                                                                                                    |                                            |
|                             |                                                                                                    |                                            |
|                             |                                                                                                    |                                            |
|                             |                                                                                                    |                                            |
|                             |                                                                                                    |                                            |
|                             |                                                                                                    |                                            |
|                             |                                                                                                    |                                            |
|                             |                                                                                                    |                                            |
| 2                           |                                                                                                    |                                            |

### ÉTAPE 9:

La procédure devrait vous donner un résultat semblable :

| 😻 eGroupWare Setup - Installation - Mozilla Firefox                                                                                                    | _ ð 🛛 |
|----------------------------------------------------------------------------------------------------|-------|
| Eichier Edition Affichage Aller à Marque-pages Outils ?                                                                                                    | 0     |
| 🔄 • 🕘 • 🤮 📚 🏠 🕒 http://laboria/egroupware/setup/check_install.php                                                                                                    |       |
| 🗋 Hotmail 📋 Windows Media 👌 Dernières nouvelles 👌 SourceForge.net: Files 📋 AccèsD Affaires 📋 AccèsD 🧲 Service Informatique 🜌 TELUS Mobilité Message                                      |       |
| configuration Verification du l'installation eGroupWare                                                                                                    |       |
| Se deconnecter  Checking required PHP version 4.3+ (recommended 5.0)*: 4.3.9 ==> Vrai                                                                                                    |       |
| Vérification de la configuration de PHP (php.ini): safe_mode = Off: ini_get('safe_mode')='' = Off                                                                                        |       |
| Vérification de la configuration de PHP (php.ini): magic_quotes_runtime = Off: ini_get('magic_quotes_runtime')='' = Off                                                                  |       |
| Vérification de la configuration de PHP (php.ini); register_globals = Off: ini_get('register_globals')=" = Off                                                                           |       |
| Vérification de la configuration de PHP (php.ini): memory_limit >= 16M: ini_get('memory_limit')='32M'                                                                                    |       |
| Vérification de la configuration de PHP (php.ini): max_execution_time >= 30: ini_get('max_execution_time')='30'                                                                          |       |
| Vérification de la configuration de PHP (php.ini): file_uploads = On: ini_get('file_uploads')='1' = On                                                                                   |       |
| Vérification de la configuration de PHP (php.ini): include_path contient .:                                                                                                    |       |
| ini_get('include_path')='.:/usr/share/pear-addons:/usr/share/pear'<br>Vérification du support « mysql » dans PHP: Vrai                                                                   |       |
| 💡 Vérification du support « pgsql » dans PHP; Faux                                                                                                    |       |
| L'extension pgsql est nécessaire si vous décidez d'utiliser la base de donnée pgSQL<br>Vérification du support « odbc » dans PHP: Faux                                                   |       |
| L'extension odbc est nécessaire si vous décidez d'utiliser la base de donnée MaxDB, MsSQL or Oracle<br>🐓 Vérification du support « oci8 » dans PHP: Faux                                 |       |
| L'extension oci est nécessaire si vous décidez d'utiliser la base de donnée Oracle<br>Vérification du support « mbstring » dans PHP: Vrai                                                |       |
| Vérification de la configuration de PHP (php.ini): mbstring.func_overload = 7: ini_get('mbstring.func_overload')='7'                                                                     |       |
| Vérification du support « imap » dans PHP: Vrai                                                                                                    |       |
| Vérification du support « session » dans PHP: Vrai                                                                                                    |       |
| Ghecking PEAR is installed*: Faux                                                                                                    |       |
| PEAR is needed by SyncML or the iCal import+export of calendar.*<br>PEAR::Log is needed by SyncML.* You can install it by running:* pear install Log<br>Vérification du support GD: Vrai |       |
| Checking file-permissions of . for n'a pas accès en écriture pour tous: root/shared drwxrws*                                                                                             |       |
| Cela peu prendre un certain temps, veuillez patienter<br>Checking file-permissions of fudforum for accès en écriture pour le serveur Web: www/www drwxr-sr-x*                            |       |
| Résolvez SVP les erreurs ( $\chi$ ) et les messages d'avertissement ( $ ightarrow$ )                                                                                                    |       |
| Terminé                                                                                                    |       |

Cliquer ensuite sur continuer vers la configuration d'entête

## ÉTAPE 10:

Configuration de l'installation et de vos paramètres :

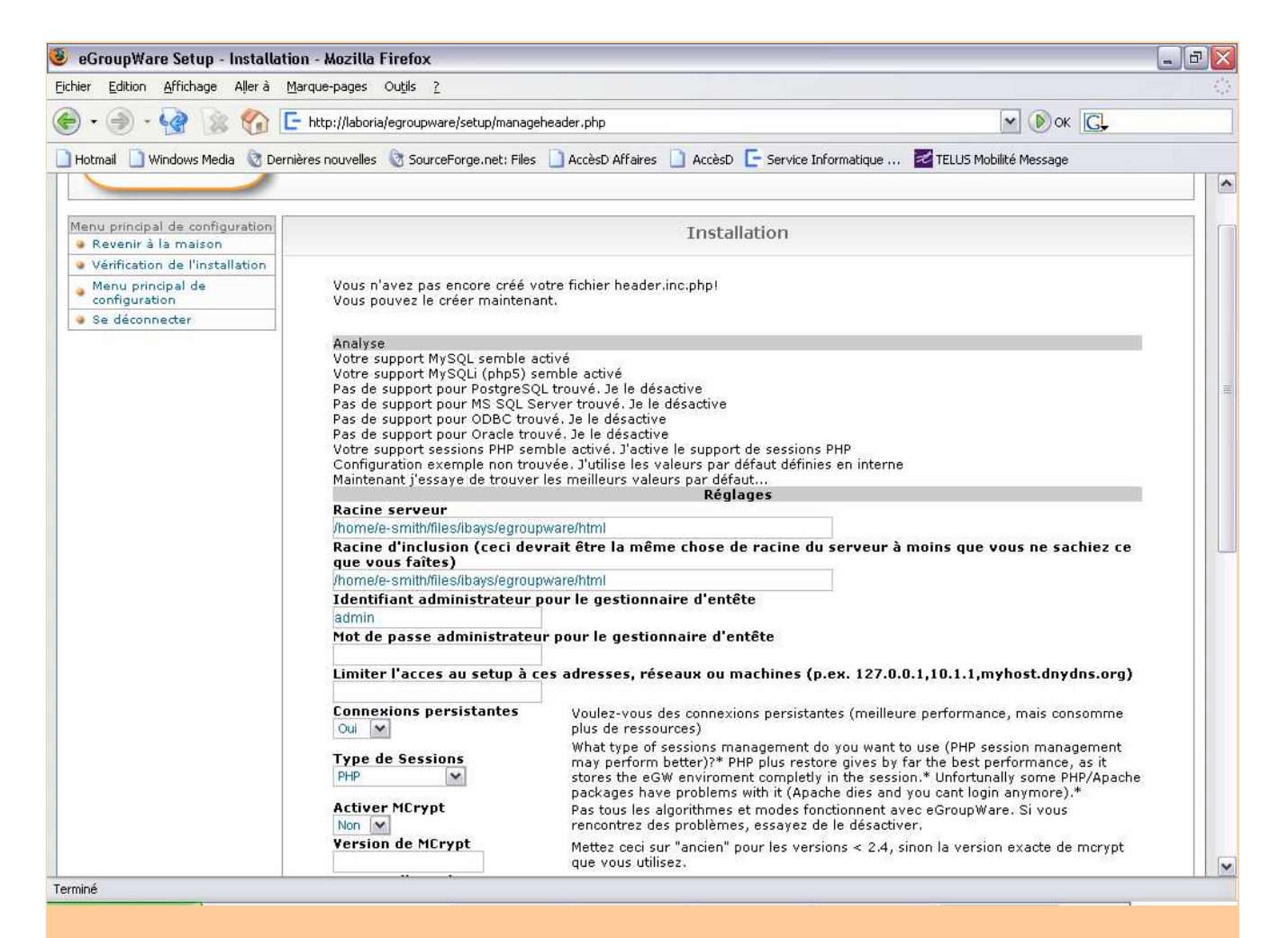

Insérer votre mot de passe admin...

| 🥹 eGroupWare Setup - Installation - Mozilla Firefox                                                                                                    |                                                                                                    |                                                                                                    | _ 0 🛛 |
|----------------------------------------------------------------------------------------------------|----------------------------------------------------------------------------------------------------|----------------------------------------------------------------------------------------------------|-------|
| Eichier Edition Affichage Allerà Marque-pages Outils ?                                                                                                    |                                                                                                    |                                                                                                    | 62    |
| 🍥 🔹 🅘 👻 🌸 🏫 🔚 http://laboria/egroupware/set                                                                                                    | up/manageheader.php                                                                                                    | м (р) ок С.                                                                                                    |       |
| Image: Source Forge         Hotmail       Windows Media       Dernières nouvelles       SourceForge         Activer MUrypt       Non       Version de MCrypt         Version de MCrypt       Vecteur d'initialisat         KJBFoNkESISsma3GO       Boîte de sélection da à la connexion         Non       M         Domaine:       Type de base de do         MysQL       M         Nom du serveur de données       localhost         Port base d'accès à données       3306         Nom de la base de ce egroupware       Utilisateur de la bas         Utilisateur de la bas       données         Identifiant de confiadmin       Mot de passe d'accé | up/manageheader.php<br>.net: Files AccèsD Affaires Acc<br>Pas tous les algorithm<br>rencontrez des proble<br>Mettez ceci sur "ancie<br>que vous utilisez.<br>ion MCrypt<br>Ceci devrait faire env<br>YUHhScq<br>Note: la valeur par de<br>serviceinfosg.com<br>nnées<br>Quel type de base de<br>base de<br>Nom de machine/IP o<br>Postgres: Leave it en<br>connection*<br>ODBC / MaxDB: DSN<br>la base de<br>Nom de la base de de<br>se de<br>Nom de l'utilisateur d<br>connecter<br>base de<br>Nom de l'utilisateur d<br>connecter<br>base de Nom de l'utilisateur d<br>connecter<br>base de Nom de l'utilisateur d<br>connecter<br>base de Nom de l'utilisateur d<br>connecter<br>Accès à la base<br>Mot de passe de l'utili | Service Informatique      TELUS Mobilité Message elses et modes fonctionnent avec eGroupWare. Si vous emes, essayez de le désactiver. en" pour les versions < 2.4, sinon la version exacte de morypt viron 30 octets de long. éfaut a été générée au hasard.      Effacer  e données voulez-vous utiliser avec eGroupWare? du serveur de base de données npty to use the prefered unix domain sockets instead of a tcp/ip el (data source name) to use* erveur de base de données connées el la base de données sisateur de la base de données |       |
| Ecrire la configuration<br>Après avoir récupéré                                                                                                    | Mot de passe nécessa<br>ou Downloader ou Voir le fich<br>le fichier, mettez-le en place comm                                                                                                    | aire pour la configuration<br>ier.<br>re le fichier header.inc.php. Puis, cliquez sur "continue".                                                                                                    | 10    |
|                                                                                                    | eGroupWare version 1.2.007                                                                                                    |                                                                                                    |       |

Insérer le nom de votre domaine...

Changer le nom d'utilisateur de la base de données pour <u>admin</u> et insérer le même mot de passe que votre admin SME

Insérer un identifiant de configuration « admin » avec un mot de passe. (ça servira dans le future si vous voulez changer la configuration)

Cliquer sur Écrire la configuration...

Cliquer sur continuer...

| 🥹 eGroupWare Setup - Installa              | ation - Mozilla Firefox                                                                                                | _ 2 🛛    |  |  |  |
|--------------------------------------------|----------------------------------------------------------------------------------------------------|----------|--|--|--|
| Eichier Edition Affichage Aller à          | Marque-pages Outils ?                                                                                                  |          |  |  |  |
| 📀 • 🕑 • 😪 😭                                | C http://laboria/egroupware/setup/manageheader.php                                                                     | <b>]</b> |  |  |  |
| 📄 Hotmail 📋 Windows Media   🕅 De           | ernières nouvelles 🐧 SourceForge.net: Files 🗋 AccèsD Affaires 📋 AccèsD 🧲 Service Informatique 🜌 TELUS Mobilité Message |          |  |  |  |
| E- GroupWare                               |                                                                                                    |          |  |  |  |
| Menu principal de configuration            | Installation                                                                                                    |          |  |  |  |
| • Vérification de l'installation           |                                                                                                    |          |  |  |  |
| Menu principal de configuration            | Créé header.inc.phpt Continuer                                                                                         |          |  |  |  |
| Se déconnecter                             |                                                                                                    |          |  |  |  |
| Se déconnecter  eGroupWare version 1.2.007 |                                                                                                    |          |  |  |  |
| Terminé                                    |                                                                                                    |          |  |  |  |
|                                            |                                                                                                    |          |  |  |  |

ÉTAPE 11:

# Création de votre base de donnée eGroupWare avec PuTTY (car la procédure automatique de eGroupWare ne fonctionne pas) :

```
[root@laboria ~]#mysql -u root
mysql> CREATE DATABASE egroupware;
mysql> GRANT ALL ON egroupware.* TO admin@localhost IDENTIFIED BY
'votre_mot_de_passe_admin';
mysql> FLUSH PRIVILEGES;
mysql> \q
```

ÉTAPE 12:

Connectez-vous avec votre login créé précédemment dans la configuration et l'installation :

| 🕑 etsroupWare Setup - Installation - Mozilla Firefox                                                                                                | 리즈   |
|----------------------------------------------------------------------------------------------------|------|
| Ejchier Edition Affichage Aller à Marque-pages Outils ?                                                                                             | - 12 |
| 🔄 🔹 🔄 - 🤮 👔 🕒 http://laboria/egroupware/setup/index.php                                                                                             |      |
| 🗋 Hotmail 🗋 Windows Media 🔞 Dernières nouvelles 🕲 SourceForge.net: Files 🗋 AccèsD Affaires 📋 AccèsD 🗲 Service Informatique 🜌 TELUS Mobilité Message |      |
| C GroupWare                                                                                                    |      |
| Revenir à la maison                                                                                                    |      |
| Page de connexion pour la configuration et l'installation                                                                                           |      |
| Identifiant: admin Français                                                                                                    |      |
| Login                                                                                                    |      |
| Configuration de l'en-tête EgroupWare                                                                                                    |      |
| Vous vous êtes déconnecté avec succès                                                                                                    |      |
| Identifiant:                                                                                                    |      |
| Mot de passe:                                                                                                    |      |
| Login                                                                                                    |      |
| eGroupWare version 1.2.007                                                                                                    |      |

## ÉTAPE 13:

Choisir votre set de caractère pour votre base de donnée :

| 🕹 eGroupWare Setup - Installa                          | ntion - Domaine: serviceinfosg.com(mysql) - Mozilla Firefox                                                                                                    | - 2 🛛    |
|--------------------------------------------------------|----------------------------------------------------------------------------------------------------|----------|
| Eichier Edition <u>A</u> ffichage Aller à              | Marque-pages Outils ?                                                                                                    | ()<br>() |
| 🕞 • 🕘 • 😪 👔 🚱                                          | C http://laboria/egroupware/setup/index.php                                                                                                    |          |
| 📄 Hotmail 📄 Windows Media 🔞 De                         | ernières nouvelles   👌 SourceForge.net: Files 📋 AccèsD Affaires 📋 AccèsD 🧲 Service Informatique 🜌 TELUS Mobilité Message                                                                                                    |          |
| E- GroupWare                                           |                                                                                                    |          |
| Menu principal de configuration<br>Revenir à la maison | Installation - Domaine: serviceinfosg.com(mysql)                                                                                                    |          |
| Vérification de l'installation                         | Etape 1 - Gestion simplifiée des applications                                                                                                    |          |
| • Se déconnecter                                       | Votre base de données fonctionne, mais vous n'avez pas d'application installée         charset to use (use utf-8 if you plan to use languages with different charsets):*         iso-8859-1: Catalán, Danish, Deutsch, English, Español, Français, Italiano, Dutch, Norwegian, Portuguese, Brazil, Swedish, Vietnamese ▼         Activer pour les messages de déboguage supplémentaires         Installer         toutes les applications         Or you can install a previous backup.*         Parcouri         Install backup*         Convert backup to charset selected above*         Etape 2 - Configuration |          |
|                                                        | Etape 3 - Compte Administrateur                                                                                                    |          |
|                                                        | 🗙 Pas encore prêt pour cette partie                                                                                                    |          |
|                                                        | Etape 4 - Gestion linguistique                                                                                                    |          |
|                                                        | A Pas encore pret pour cette partie                                                                                                    |          |
|                                                        | X Pas encore prêt pour cette partie                                                                                                    |          |
|                                                        | Step 6 - DB backup and restore*                                                                                                    |          |
|                                                        | 💥 Pas encore prêt pour cette partie                                                                                                    |          |
| Terminé                                                | eGroupWare version 1.2.007                                                                                                    |          |

Cliquer ensuite sur Installer

| 😻 eGroupWare Setup - Installa                          | ntion - Domaine: serviceinfosg.co                                     | ım(mysql) - Mozilla Firefox                                                                                                | _ 7 🛛 |
|--------------------------------------------------------|-----------------------------------------------------------------------|----------------------------------------------------------------------------------------------------|-------|
| Eichier Edition Affichage Aller à                      | Marque-pages Outils ?                                                 |                                                                                                    | 0     |
| 🕞 • 🕘 • 😪 😭                                            | - http://laboria/egroupware/setup/in                                  | tex.php 💽 🔊 ок 💽                                                                                                    |       |
| 📄 Hotmail 📄 Windows Media  🗞 De                        | ernières nouvelles 🛛 🗞 SourceForge.net:                               | Files 📋 AccèsD Affaires 📋 AccèsD 🗲 Service Informatique 🔯 TELUS Mobilité Message                                           |       |
| E- GroupWare                                           |                                                                       |                                                                                                    |       |
| Menu principal de configuration<br>Revenir à la maison |                                                                       | Installation - Domaine: serviceinfosg.com(mysql)                                                                           |       |
| Vérification de l'installation                         | Symlink to sitemgr-link created a<br>Etape 1 - Gestion simplifiée des | nd sitemgr-link installed                                                                                                  |       |
| Se déconnecter                                         |                                                                       | Création de tables en cours                                                                                                |       |
|                                                        |                                                                       | A votre demande, ce script va tenter d'installer les tables de base et les applications<br>admin et preferences pour vous. |       |
|                                                        | ×                                                                     | Etat                                                                                                    |       |
|                                                        | 10000                                                                 | Si vous n'avez pas reçu de messages d'erreur, vos applications ont été installé                                            |       |
|                                                        |                                                                       | Re-vérifier mon installation                                                                                               |       |
|                                                        | Etape 2 - Configuration                                               |                                                                                                    |       |
|                                                        | ×                                                                     | Pas encore prêt pour cette partie                                                                                          |       |
|                                                        | Etape 3 - Compte Administrateu                                        |                                                                                                    |       |
|                                                        | ×                                                                     | Pas encore prêt pour cette partie                                                                                          |       |
|                                                        | Etape 4 - Gestion linguistique                                        |                                                                                                    |       |
|                                                        | ×                                                                     | Pas encore prêt pour cette partie                                                                                          |       |
|                                                        | Etape 5 - Gestion avancée des a                                       | pplications                                                                                                    |       |
|                                                        | ×                                                                     | Pas encore prêt pour cette partie                                                                                          |       |
|                                                        | Step 6 - DB backup and restore*                                       |                                                                                                    |       |
|                                                        | ×                                                                     | Pas encore prêt pour cette partie                                                                                          |       |
|                                                        |                                                                       | eGroupWare version 1.2.007                                                                                                 |       |
| Terminé                                                |                                                                       |                                                                                                    |       |

Cliquer ensuite sur Re-vérifier mon installation...

## ÉTAPE 14:

Éditer la configuration actuelle de votre installation eGroupWare :

| 🤨 eGroupWare Setup - Installa                          | ation - Domaine: serviceinfosg.com            | n(mysql) - Mozilla Firefox                                                                                                    | _ & X |
|--------------------------------------------------------|-----------------------------------------------|----------------------------------------------------------------------------------------------------|-------|
| Eichier Edition Affichage Allerà                       | <u>M</u> arque-pages Ou <u>t</u> ils <u>?</u> |                                                                                                    | 1.1   |
| 🕞 • 🕘 • 😪 🚷 🏠                                          | F http://laboria/egroupware/setup/inde        | х.рhp 💽 🔊 ок 💽                                                                                                    |       |
| 📄 Hotmail 📋 Windows Media  🔯 Do                        | ernières nouvelles                            | iles 📋 AccèsD Affaires 📋 AccèsD 🧲 Service Informatique 🜌 TELUS Mobilité Message                                                                                                    |       |
| Cordpride                                              |                                               |                                                                                                    |       |
| Menu principal de configuration<br>Revenir à la maison |                                               | Installation - Domaine: serviceinfosg.com(mysql)                                                                                                    |       |
| Vérification de l'installation                         | Etape 1 - Gestion simplifiée des ar           | plications                                                                                                    |       |
| Se déconnecter                                         | ~                                             | Your eGroupWare API is current*<br>désinstaller toutes les applications                                                                                                    |       |
|                                                        |                                               | (Vos tables seront supprimées et vous allez perdre des données !!)                                                                                                    |       |
|                                                        | Etape 2 - Configuration                       | Your temporary directory '/path/to/temp/dir' does not exist**<br>Your backup directory '/var/lib/egroupware/serviceinfosg.com/backup' does not<br>exist**<br>Missing or uncomplete mailserver configuration*<br>Editer la configuration actuelle |       |
|                                                        | Etape 3 - Compte Administrateur               |                                                                                                    |       |
|                                                        | ×                                             | Aucun compte n'existe<br>Création du compte Administrateur                                                                                                    |       |
|                                                        | Etape 4 - Gestion linguistique                |                                                                                                    |       |
|                                                        | ~                                             | Cette étape est complétée<br>Langues installées actuellement: English, Français<br><mark>Gérer les Langues</mark><br>Current system-charset is ' <b>iso-8859-1</b> '.* To change the charset: back up your                                       |       |
|                                                        |                                               | database, deinstall all applications and re-install the backup with "convert backup<br>to charset selected" checked.*                                                                                                    |       |
|                                                        | Etape 5 - Gestion avancée des ap              | olications                                                                                                    |       |
|                                                        | ×                                             | Cette étape est complétée<br>Gérer les Applications                                                                                                    |       |
|                                                        | Step 6 - DB backup and restore*               |                                                                                                    |       |
|                                                        |                                               | Your backup directory '/var/lib/egroupware/serviceinfosg.com/backup' does not<br>exist**                                                                                                    |       |
|                                                        |                                               | eGroupWare version 1.2,007                                                                                                    |       |
| Terminé                                                |                                               |                                                                                                    | -     |

## ÉTAPE 15:

Insérer les informations suivantes dans la config :

| 🖲 eGroupWare Setup - Installation - Domaine: serviceinfosg.com(mysql) - Mozilla Firefox                                                                                                    |                                                                                                    |
|----------------------------------------------------------------------------------------------------|----------------------------------------------------------------------------------------------------|
| Eichier Edition Affichage Aller à Marque-pages Outils ?                                                                                                    |                                                                                                    |
| <                                                                                                    | V Dok G.                                                                                                    |
| 🗋 Hotmail 📋 Windows Media ( Dernières nouvelles ( SourceForge.net: Files 📋 AccèsD Affaires 📋 AccèsD 🗲                                                                                                    | Service Informatique 🜌 TELUS Mobilité Message                                                                                         |
| <ul> <li>Revenir à la maison</li> <li>Vérification de l'installation</li> <li>Menu principal de<br/>configuration</li> <li>Se déconnecter</li> <li>Information de chemin</li> <li>Entrez le chemin complet pour les fichiers temporaires.<br/>Exemples: /tmp, C:\TEMP:</li> <li>Entrez le chemin complet pour les fichiers d'utilisateurs et de<br/>groupes.</li> <li>Exemples: /files, E:\FILES:</li> <li>Ceci doit figurer à l'extérieur du répertoire racine des<br/>documents du serveur Web!!!</li> <li>ou http://webdav.domain.com (WebDAV):</li> <li>Entre the full path to the backup directory.<br/>if empty: files directory*/db_backup:</li> <li>Ceci doit figurer à l'extérieur du répertoire racine des<br/>documents du serveur Web!!!</li> <li>Entrez l'emplacement de l'URL de eGroupWare.</li> <li>Exemple: http://www.domain.com/egroupware ou /egroupware<br/>Pas de / (slash ou division) à la fin:</li> </ul> | e/e-smith/files/ibays/egroupware/files/tmp<br>home/e-smith/files/ibays/egroupware/files<br>/home/e-smith/files/ibays/egroupware/files |
| Ordre de sélection de type d'image:                                                                                                    | PNG->JPG->GIF                                                                                                    |
| Informations d'hôte                                                                                                    |                                                                                                    |
| Entrez le nom de la machine sur laquelle ce serveur s'exécute:                                                                                                    | localhost                                                                                                    |
| Entrez votre serveur FTP par défaut:                                                                                                    |                                                                                                    |
| Tentative d'utiliser le type MIME correct pour FTP au lieu de celu<br>par défaut 'application/octet-stream':                                                                                                    | i Non 💌                                                                                                    |
| Entrez votre serveur proxy HTTP:                                                                                                    |                                                                                                    |
| Entrez le port de votre serveur proxy HTTP;                                                                                                    |                                                                                                    |
| Entrez le nom d'utilisateur pour le proxy HTTP:                                                                                                    |                                                                                                    |
| Entrez le mot de passe pour le proxy HTTP:                                                                                                    |                                                                                                    |
| Standard mailserver settings (used for Mail authenticati                                                                                                    | on too)*:                                                                                                    |
| POP/IMAP mail server hostname or IP address*:                                                                                                    | 192.168.1.1                                                                                                    |
| Mail server protocol*:                                                                                                    | IMAP 💌                                                                                                    |
| Mail server login type*:                                                                                                    | standard (login-name identical to eGroupWare user-name)*                                                                              |
| Mail domain (for Virtual mail manager)*:                                                                                                    |                                                                                                    |
| SMTP server hostname or IP address*:                                                                                                    |                                                                                                    |
| SMTP server port*:                                                                                                    |                                                                                                    |
| Hann fan CMTD, ar dhar binskins /lanne ik sanske if an arde                                                                                                    |                                                                                                    |

Chemin fichiers temporaires : Chemin fichiers d'utilisateurs : Chemin fichiers de sauvegardes : /home/e-smith/files/ibays/egroupware/files/tmp /home/e-smith/files/ibays/egroupware/files /home/e-smith/files/ibays/egroupware/files/backup

Changer tous les noms et/ou adresse du serveur par localhost

Insérer l'adresse IP de votre serveur mail si ce n'est pas le même... Sinon mettre localhost N'oubliez pas d'insérer votre serveur SMTP et le port (adresse IP ou localhost et port 25)

Vous pouvez changer d'autres options plus bas...

Ensuite cliquer sur enregistrer...

#### ÉTAPE 16:

Création des comptes utilisateurs :

| 🤨 eGroupWare Setup - Installa    | ntion - Domaine: serviceinfosg.co       | m(mysql) - Mozilla Firefox                                                                                                    | _ 7 🛛 |
|----------------------------------|-----------------------------------------|----------------------------------------------------------------------------------------------------|-------|
| Eichier Edition Affichage Allerà | Marque-pages Outils ?                   |                                                                                                    | 0     |
| 🕞 • 🕘 • 😪 🚷                      | F http://laboria/egroupware/setup/ind   | dex.php 💌 🔊 ок 💽                                                                                                    |       |
| 📄 Hotmail 📋 Windows Media   🔯 De | ernières nouvelles 🛛 👌 SourceForge.net: | Files 📋 AccèsD Affaires 📋 AccèsD 🔚 Service Informatique 🜌 TELUS Mobilité Message                                                                                                    |       |
| E- GroupWare                     | -                                       |                                                                                                    |       |
|                                  |                                         | Installation - Domaine: serviceinfosg.com(mysql)                                                                                                    |       |
| • Vérification de l'installation | Etape 1 - Gestion simplifiée des        | applications                                                                                                    |       |
| 🤏 Se déconnecter                 | ¥                                       | Your eGroupWare API is current*<br>désinstaller toutes les applications<br>(Vos tables seront supprimées et vous allez perdre des données !!)                                                                                                    |       |
|                                  | Etape 2 - Configuration                 |                                                                                                    |       |
|                                  | ~                                       | Configuration complétée<br>Editer la configuration actuelle                                                                                                    |       |
|                                  | Etape 3 - Compte Administrateur         |                                                                                                    |       |
|                                  | ×                                       | Aucun compte n'existe<br>Création du compte Administrateur                                                                                                    |       |
|                                  | Etape 4 - Gestion linguistique          |                                                                                                    |       |
|                                  | ~                                       | Cette étape est complétée<br>Langues installées actuellement: English, Français<br><u>Gérer les Langues</u><br>Current system-charset is ' <b>iso-8859-1</b> '.* To change the charset: back up your<br>database, deinstall all applications and re-install the backup with "convert backup<br>to charset selected" chacked.* |       |
|                                  | Etape 5 - Gestion avancée des a         | pplications                                                                                                    |       |
|                                  | ¥                                       | Cette étape est complétée<br>Gérer les Applications                                                                                                    |       |
|                                  | Step 6 - DB backup and restore*         |                                                                                                    |       |
|                                  | ~                                       | backup and restore*                                                                                                    |       |
| Terminé                          |                                         | eGroupWare version 1.2.007                                                                                                    |       |
|                                  |                                         |                                                                                                    |       |

| 🤨 eGroupWare Setup - Installa     | tion - Mozilla Firefox                                                                                                    |                                                                                                 |                             | 7 🔀  |
|-----------------------------------|----------------------------------------------------------------------------------------------------|-------------------------------------------------------------------------------------------------|-----------------------------|------|
| Eichier Edition Affichage Aller à | <u>M</u> arque-pages Ou <u>t</u> ils <u>?</u>                                                                                             |                                                                                                 |                             | - 12 |
| 🛞 • 🕘 • 😪 🚷                       | F http://laboria/egroupware/setup/admin_acco                                                                                              | punt.php                                                                                        | 💌 🜔 ок 💽                    |      |
| 📄 Hotmail 📋 Windows Media  🔞 De   | rnières nouvelles 🛛 🔯 SourceForge.net: Files 📋                                                                                            | AccèsD Affaires 📋 AccèsD 🧲 Service Informatiq                                                   | ue 🔀 TELUS Mobilité Message |      |
| E GroupWare                       |                                                                                                    |                                                                                                 |                             |      |
| Menu principal de configuration   |                                                                                                    | Installation                                                                                    |                             |      |
| • Vérification de l'installation  |                                                                                                    |                                                                                                 |                             |      |
| Menu principal de configuration   | Ceci va créer un compte administra<br>Les identifiants et mots de passes des co                                                           | i <b>teur et trois comptes de démonstration</b><br>omptes de démonstrations sont: demo/guest, d | emo2/guest et demo3/guest.  |      |
| Se déconnecter                    | Supprimer tout les comptes, groupes, ACLs et préférences stockés dans la base SQL déjà existants (normalement, ce n'est pas nécessaire) ? |                                                                                                 |                             |      |
|                                   | Détails du compte admin                                                                                                    |                                                                                                 |                             |      |
|                                   | Identifiant de l'administrateur (login)                                                                                                   | admin                                                                                           |                             |      |
|                                   | Prénom de l'administrateur                                                                                                    | Administrateur                                                                                  |                             |      |
|                                   | Nom de l'adminstrateur                                                                                                    | eGroupWare                                                                                      |                             |      |
|                                   | Mot de passe du compte administrateur                                                                                                    | ****                                                                                            |                             |      |
|                                   | Ré-entrer mon mot de passe                                                                                                    | ****                                                                                            |                             |      |
|                                   | Créer les comptes de démonstration                                                                                                    |                                                                                                 |                             |      |
|                                   | Enregistrer                                                                                                    | Abandon                                                                                         |                             |      |
|                                   |                                                                                                    | SGroupWare version 1.2.007                                                                      |                             |      |
| Terminé                           |                                                                                                    |                                                                                                 |                             |      |
|                                   |                                                                                                    |                                                                                                 |                             |      |

Insérer les informations pertinentes et cliquer sur enregistrer...

## ÉTAPE 17:

Vous devriez avoir maintenant cette fenêtre :

| 🕘 eGroupWare Setup - Installation - Domaine: serviceinfosg.com(mysql) - Mozilla Firefox                                                             |                                         |                                                                                                    |   |
|----------------------------------------------------------------------------------------------------|-----------------------------------------|----------------------------------------------------------------------------------------------------|---|
| Eichier Edition Affichage Aller à Marque-pages Outils ?                                                                                             |                                         |                                                                                                    |   |
| 🅞 🔸 🌖 - 🧐 🔅 🏠 🕒 http://laboria/egroupware/setup/index.php                                                                                           |                                         |                                                                                                    |   |
| 🗋 Hotmail 🗋 Windows Media 🔇 Dernières nouvelles 🔇 SourceForge.net: Files 🗋 AccèsD Affaires 🗋 AccèsD 🧲 Service Informatique 🜌 TELUS Mobilité Message |                                         |                                                                                                    |   |
| Hotmail Windows Media De<br>GroupWare<br>Menu principal de configuration<br>Revenir à la maison<br>Vérification de l'installation<br>Se déconnecter | ernières nouvelles 🕅 SourceForge.net: i | Files       AccèsD Affaires       AccèsD       Service Informatique       TELUS Mobilité Message         Installation - Domaine: serviceinfosg.com(mysql)         pplications         Your eGroupWare API is current*         désinstaller toutes les applications         (Vos tables seront supprimées et vous allez perdre des données !!)         Configuration complétée         Editer la configuration actuelle         Comptes déjà créés         Création du compte Administrateur         Cette étape est complétée         Langues installées actuellement: English, Français         Gérer les Langues |   |
|                                                                                                    |                                         | database, deinstall all applications and re-install the backup with "convert backup<br>to charset selected" checked.*                                                                                                    |   |
| Etape 5 - Gestion avancée des applications                                                                                                    |                                         |                                                                                                    |   |
|                                                                                                    |                                         | Cette etape est completee                                                                                                    |   |
|                                                                                                    | Stop 6 DB backup and vectores*          |                                                                                                    |   |
|                                                                                                    |                                         | backup and metavat                                                                                                    |   |
|                                                                                                    |                                         | narvah ana icomig                                                                                                    |   |
|                                                                                                    |                                         | eGroupWare version 1.2.007                                                                                                    |   |
| Terminé                                                                                                    |                                         |                                                                                                    | _ |

#### ÉTAPE 18:

## Votre installation est maintenant terminée... Félicitation ;)

Cliquer sur revenir à la maison à gauche dans le menu...

Vous devriez tomber sur la fenêtre principale de « login » pour eGroupWare à l'adresse suivante :

| 🕘 eGroupWare - Login - Mozilla Firefox                                                                                                    |  |  |  |  |
|----------------------------------------------------------------------------------------------------|--|--|--|--|
| Ejchier Edition Affichage Aller à Marque-pages Outils ?                                                                                             |  |  |  |  |
| 🔄 🔹 🕘 - 🧐 👔 🏠 🕒 http://laboria/egroupware/login.php?cd=10&phpgw_forward=%2Fhome%2Findex.php                                                         |  |  |  |  |
| 🗋 Hotmail 🗋 Windows Media 💿 Dernières nouvelles 💿 SourceForge.net: Files 🗋 AccèsD Affaires 🗋 AccèsD 🗲 Service Informatique 🜌 TELUS Mobilité Message |  |  |  |  |
| E- GroupWare                                                                                                    |  |  |  |  |
| Votre session n'est pas valide.                                                                                                    |  |  |  |  |
| eGroupWare                                                                                                    |  |  |  |  |
| Nom d'utilisateur: Mot de passe: Login                                                                                                    |  |  |  |  |
|                                                                                                    |  |  |  |  |
| eGroupWare 1.2.007                                                                                                    |  |  |  |  |
|                                                                                                    |  |  |  |  |
|                                                                                                    |  |  |  |  |
|                                                                                                    |  |  |  |  |
|                                                                                                    |  |  |  |  |
|                                                                                                    |  |  |  |  |
| Terminé                                                                                                    |  |  |  |  |
|                                                                                                    |  |  |  |  |

http://nomduserveur/egroupware ou

https://nomduserveur/egroupware (pour plus de sécurité ! de l'extérieur...)

### ÉTAPE 19:

# Vous pouvez en tout temps modifier votre configuration à l'adresse suivante :

http://nomduserveur/egroupware/setup ou

http://adresse\_IP\_serveur/egroupware/setup